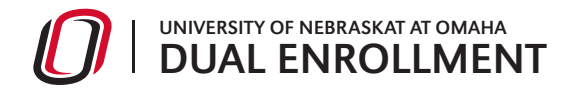

|      | 🕅   MavLINK         |                              |                             | Student Faculty Staff               | Sign Out |
|------|---------------------|------------------------------|-----------------------------|-------------------------------------|----------|
| Sche | dule Class Roster   | Grade Roster Class Search    |                             |                                     |          |
| [    | Select Term         | Select the term              | Click "Grade Input Allowed" | Manage<br>Manage Service Indicators |          |
|      | Grade Roster - Spri | ng 2015                      | Download                    |                                     |          |
|      | Course              | Description                  | Final Grade                 | Paquest Additional Access           |          |
|      | ART 1110 - 601      | FOUND DRAW DES: 3D           | Grade Input Allowed         |                                     |          |
|      | AVN 1020 - 601      | PRIVATE PILOT THEORY         | Posted                      | Student Service Center              |          |
|      | AVN 1040 - 601      | HIST OF AVIATION & AEROSPACE | Posted                      | View                                |          |
|      | BIOL 1330 - 601     | ENVIRONMENTAL BIOLOGY        | Grade Input Allowed         | View                                |          |
|      | BIOL 1330 - 602     | ENVIRONMENTAL BIOLOGY        | Posted                      | Events Calendar                     |          |
|      | BIOL 1330 - 603     | ENVIRONMENTAL BIOLOGY        | Grade Input Allowed         | Grading Dates                       |          |
|      | BIOL 1450 - 601     | Lecture                      | Grade Input Allowed         |                                     |          |
|      | BIOL 1450 - 602     | Lecture                      | Grade Input Allowed         | Tutorials                           |          |
|      | BIOL 1450 - 603     | Lecture                      | Posted                      | Class Roster                        |          |
|      |                     |                              |                             |                                     |          |

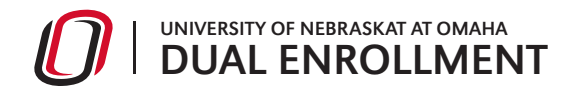

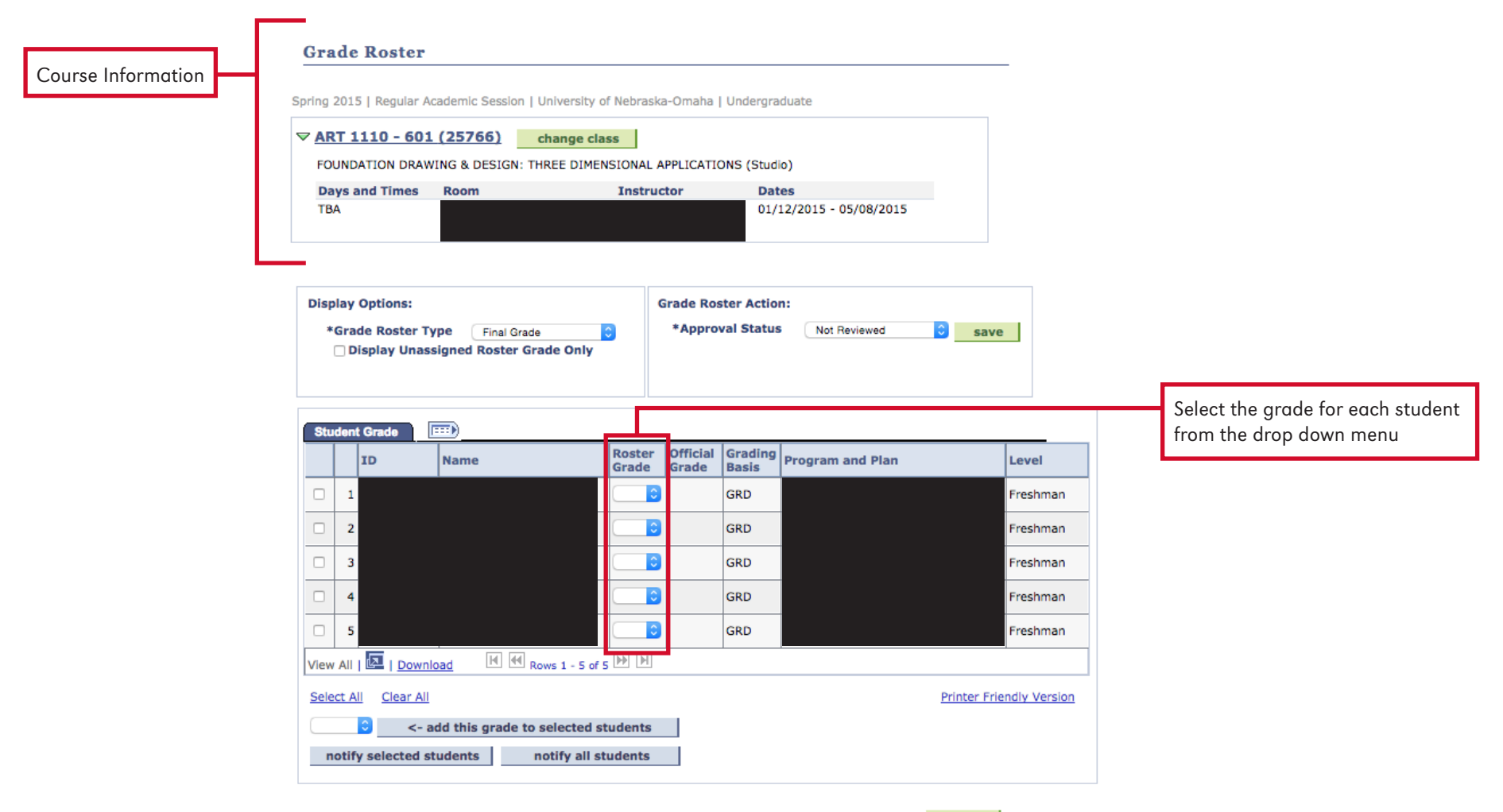

SAVE

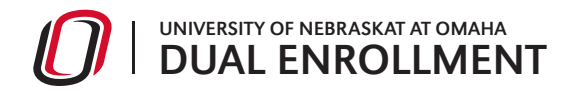

| Display Options:<br>*Grade Roster Type Final Grade<br>Display Unassigned Roster Grade Only |                         |                                                                        |                                                           |                                               |                    | Grade Ro<br>*Appro | oster Actio      | on:<br>Not Reviewed       | ;                                         | save                                                   |
|--------------------------------------------------------------------------------------------|-------------------------|------------------------------------------------------------------------|-----------------------------------------------------------|-----------------------------------------------|--------------------|--------------------|------------------|---------------------------|-------------------------------------------|--------------------------------------------------------|
| Stu                                                                                        | Iden                    | t Grade                                                                |                                                           |                                               |                    |                    |                  | Populated Grades          |                                           |                                                        |
|                                                                                            |                         | ID                                                                     | Name                                                      |                                               | Roster<br>Grade    | Official<br>Grade  | Grading<br>Basis | Program and Plan          |                                           | Level                                                  |
|                                                                                            | 1                       |                                                                        |                                                           |                                               | (c ;               | )                  | GRD              |                           |                                           | Freshman                                               |
|                                                                                            | 2                       |                                                                        |                                                           |                                               | B+ ‡               | )                  | GRD              |                           |                                           | Freshman                                               |
|                                                                                            | 3                       |                                                                        |                                                           |                                               | B+ ‡               | )                  | GRD              |                           |                                           | Freshman                                               |
|                                                                                            | 4                       |                                                                        |                                                           |                                               | C+ ‡               | )                  | GRD              |                           |                                           | Freshman                                               |
|                                                                                            | 5                       |                                                                        |                                                           |                                               | D \$               | )                  | GRD              |                           |                                           | Freshman                                               |
|                                                                                            | 6                       |                                                                        |                                                           |                                               | B+ ‡               | )                  | GRD              |                           |                                           | Freshman                                               |
| View                                                                                       | All                     | 🗖   <u>Dowr</u>                                                        | iload 🛛 🕅                                                 | Rows 1 - 6 of 6                               | ₩ ₩                |                    |                  |                           |                                           |                                                        |
| <u>Sele</u>                                                                                | ect A                   | II <u>Clear A</u>                                                      | Ш                                                         |                                               |                    |                    |                  |                           | Prin                                      | ter Friendly Version                                   |
|                                                                                            |                         | ; <-                                                                   | add this gra                                              | de to selected s                              | tudents            |                    |                  |                           |                                           |                                                        |
| n                                                                                          | notif                   | y selected                                                             | students                                                  | notify all st                                 | tudents            |                    |                  |                           |                                           | SAVE                                                   |
| <b>Pc</b><br>1.<br>2.                                                                      | ostin<br>Cl<br>Se<br>se | <b>g Multiple G</b><br>neck the boxe<br>elect the desi<br>lected stude | Grades<br>es of the stude<br>red grade and<br>nts" button | ents receiving the s<br>I click "add this gro | ame grac<br>ade to | de                 |                  | Click<br>select<br>It doe | "Save" to s<br>ted from th<br>es not post | ave the grades you<br>e drop down menu.<br>the grades. |

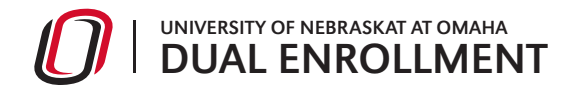

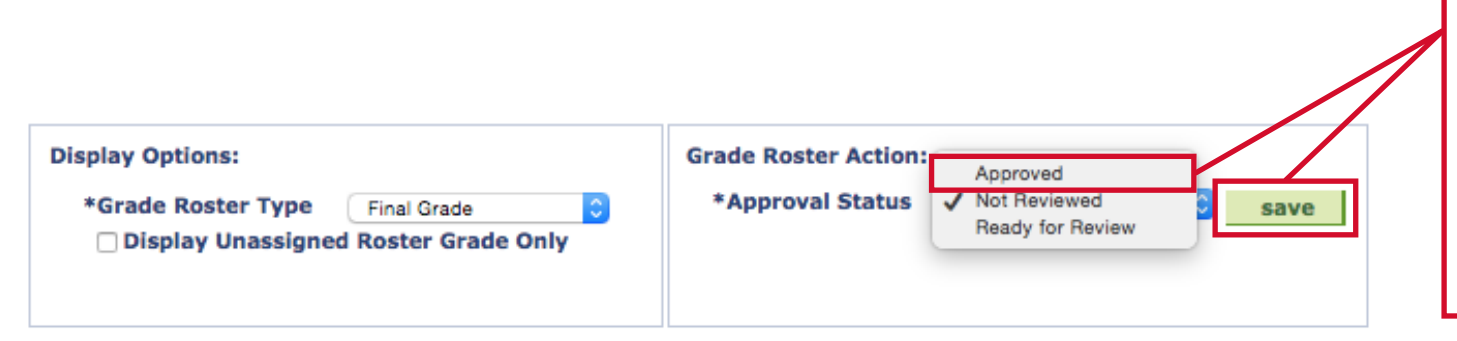

NOTE: The Grade Roster Save button saves the grade action you are requesting (e.g., approval). Once approved is selected, a "POST button will appear at the button of the screen.

| Stu  | den   | t Grade 🔳           | •••                         |                 |                   |                  |                     |                  |
|------|-------|---------------------|-----------------------------|-----------------|-------------------|------------------|---------------------|------------------|
|      |       | ID                  | Name                        | Roster<br>Grade | Official<br>Grade | Grading<br>Basis | Program and Plan    | Level            |
|      | 1     |                     |                             | c ;             |                   | GRD              |                     | Freshman         |
|      | 2     |                     |                             | B+ ‡            |                   | GRD              |                     | Freshman         |
|      | 3     |                     |                             | B+ ‡            |                   | GRD              |                     | Freshman         |
|      | 4     |                     |                             | C+ ‡            |                   | GRD              |                     | Freshman         |
|      | 5     |                     |                             | D ;             |                   | GRD              |                     | Freshman         |
|      | 6     |                     |                             | B+ ‡            |                   | GRD              |                     | Freshman         |
| View | All   | 🗷   Downloa         | nd 🔣 🛃 Rows 1 - 6 of 6      | N N             |                   |                  |                     |                  |
| Sele | ect A | II <u>Clear All</u> |                             |                 |                   | Popul            | ated Grades Printer | Friendly Version |
|      |       | ≎ <- ad             | d this grade to selected st | tudents         |                   |                  |                     |                  |
| n    | otif  | y selected stu      | idents notify all st        | udents          |                   |                  |                     |                  |

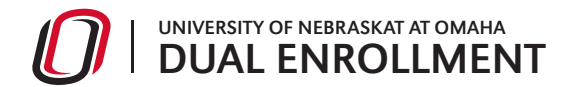

| Display Options:                                                         | Grade Roster Action:             |
|--------------------------------------------------------------------------|----------------------------------|
| *Grade Roster Type Final Grade ‡<br>Display Unassigned Roster Grade Only | *Approval Status Approved : save |

| Stu         | dent ( | Grade 🖪      | ••••                |                 |                   |                  |                  |                 |
|-------------|--------|--------------|---------------------|-----------------|-------------------|------------------|------------------|-----------------|
|             | I      | (D           | Name                | Roster<br>Grade | Official<br>Grade | Grading<br>Basis | Program and Plan | Level           |
|             | 1      |              |                     | С               |                   | GRD              |                  | Freshman        |
|             | 2      |              |                     | B+              |                   | GRD              |                  | Freshman        |
|             | 3      |              |                     | B+              |                   | GRD              |                  | Freshman        |
|             | 4      |              |                     | C+              |                   | GRD              |                  | Freshman        |
|             | 5      |              |                     | D               |                   | GRD              |                  | Freshman        |
|             | 6      |              |                     | B+              |                   | GRD              |                  | Freshman        |
| View        | All    | 🔄   Downloa  | nd 🔣 📢 Rows 1 - 6 o | f 6 🕨 🗎         |                   |                  |                  |                 |
| <u>Sele</u> | ct All | Clear All    |                     |                 |                   |                  | Printer F        | riendly Version |
| n           | otify  | selected stu | idents notify all   | students        |                   |                  |                  |                 |

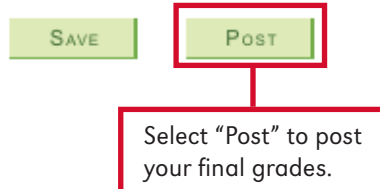

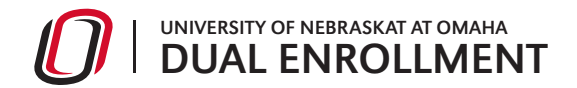

|      | Day:<br>TBA     | s and Tir                         | nes Roon                 | n                         | Instruct   | or                       | Dates<br>08/25/2014 - 05/08/2015                                   |          |                     |                                                                                                    |
|------|-----------------|-----------------------------------|--------------------------|---------------------------|------------|--------------------------|--------------------------------------------------------------------|----------|---------------------|----------------------------------------------------------------------------------------------------|
| Dis  | play (<br>*Grad | Options:<br>le Roster<br>splay Un | Type Fin<br>assigned Ros | nal Grade<br>ster Grade O | ÷)<br>Inly | Grac<br>*/<br><u>Req</u> | de Roster Action:<br>Approval Status Approved<br>uest Grade Change | 4<br>*   | Posted              | In the <b>Grade Roster Action</b> section<br>the Approval Status dropdown menu<br>no longer active, indicating that it can<br>no longer be changed. However, the n<br><b>Requested Grade Change</b> link allo |
| Ste  | udent<br>I      | Grade<br>D                        | Name                     | Roster                    | Official   | Grading                  | Program and Plan                                                   | Level    | Status              | you to change a grade after is it post<br>but only during the official grading pe                                                                                                    |
|      | 1               |                                   |                          | C                         | С          | GRD                      |                                                                    | Freshman | Posted              | After that, paperwork must be submi                                                                                                    |
|      | 2               |                                   |                          | B+                        | B+         | GRD                      |                                                                    | Freshman | Posted              |                                                                                                    |
|      | 3               |                                   |                          | B+                        | В+         | GRD                      |                                                                    | Freshman | Posted              |                                                                                                    |
|      | 4               |                                   |                          | C+                        | C+         | GRD                      |                                                                    | Freshman | Posted              |                                                                                                    |
|      | 5               |                                   |                          | D                         | D          | GRD                      |                                                                    | Freshman | Posted              |                                                                                                    |
|      | 6               |                                   |                          | B+                        | B+         | GRD                      |                                                                    | Freshman | Posted              |                                                                                                    |
| Viev | v All           | 🛃   <u>Dov</u>                    | vnload 🕒                 |                           | 6 of ( 🕨   | M                        |                                                                    |          |                     |                                                                                                    |
|      | ect All         | <u>Clear</u>                      | <u>All</u>               | notify                    | allende    | inte                     |                                                                    | Print    | er Friendly Version |                                                                                                    |
| Sel  |                 | Selecce                           | astadents                | liouty                    | un staat   | inco                     |                                                                    |          |                     |                                                                                                    |
| Sel  | iiouiy          |                                   |                          |                           |            |                          |                                                                    |          |                     |                                                                                                    |

Return to previous screen